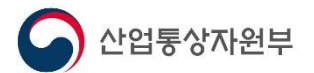

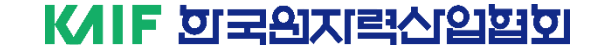

### 원자력생태계 지원사업

## 경력인력 등록 및 뉴클리어 잡매칭시스템 이용 방법

(2024. 10. 14. 기준)

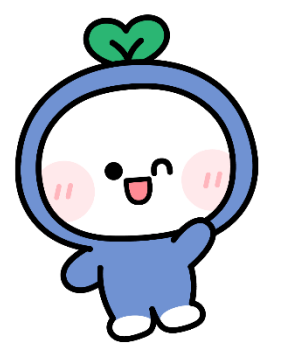

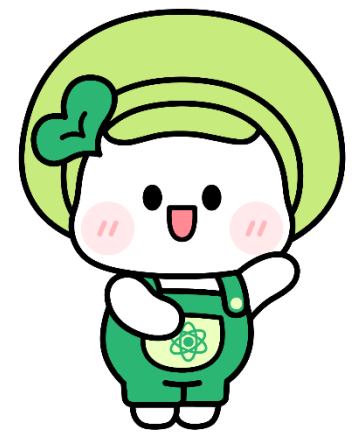

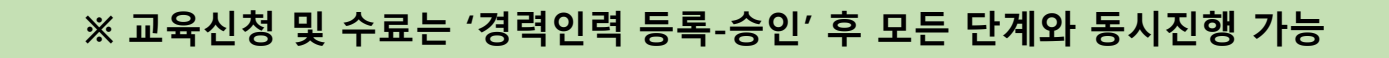

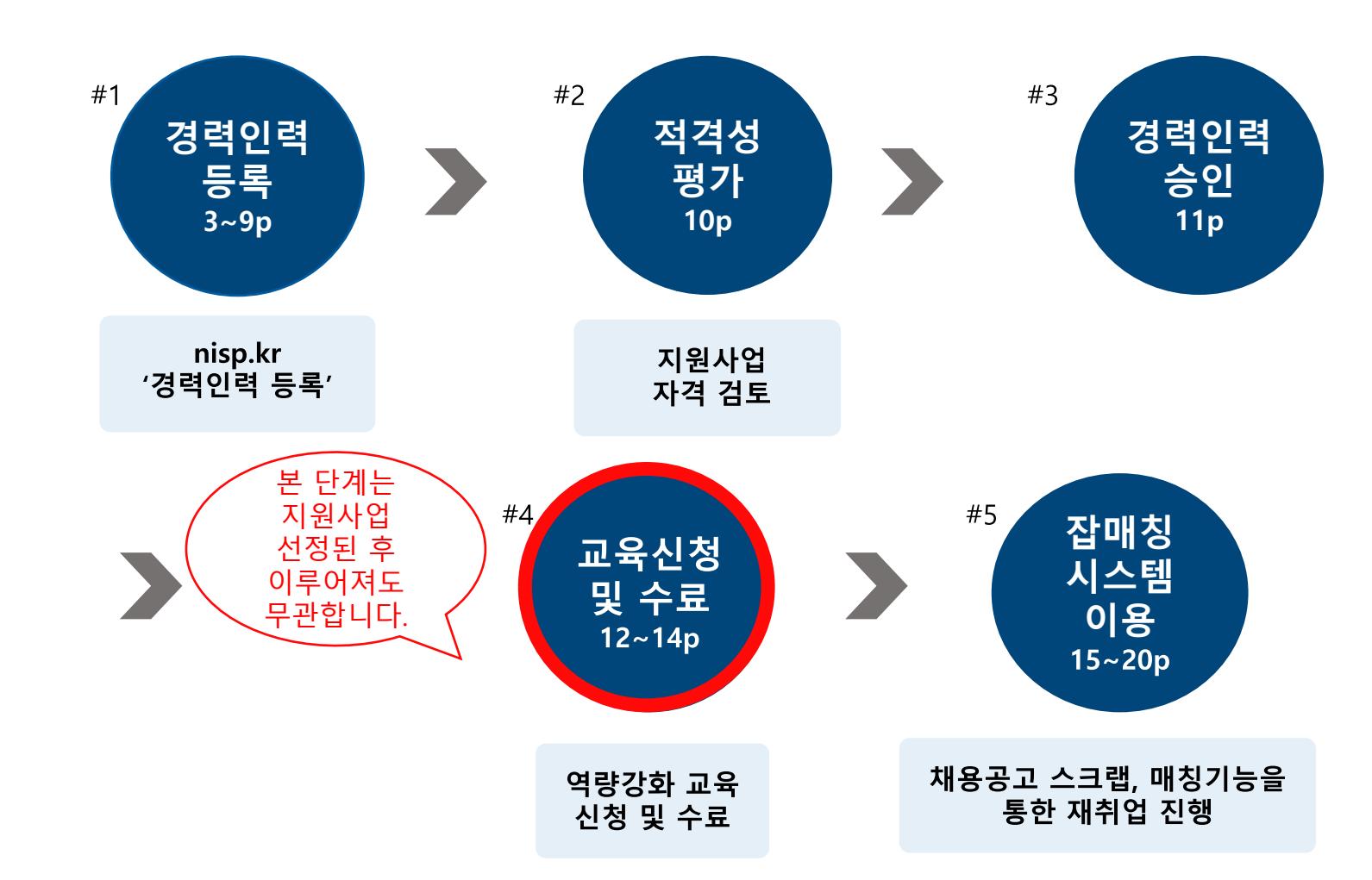

이용 절차

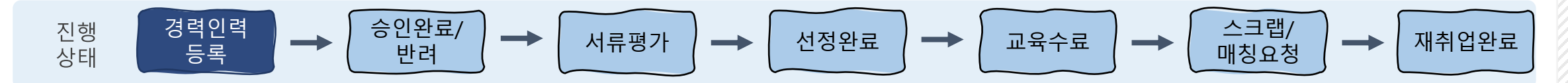

# 1. 경력인력 등록 STEP 1 원자력생태계지원사업 홈페이지 접속 및 가입

1-1. 한국원자력산업협회 홈페이지 (kaif.or.kr) → '원전기업지원센터' 클릭 후 접속

1-2. 원자력생태계 지원사업 홈페이지 (nisp.kr) 직접 접속

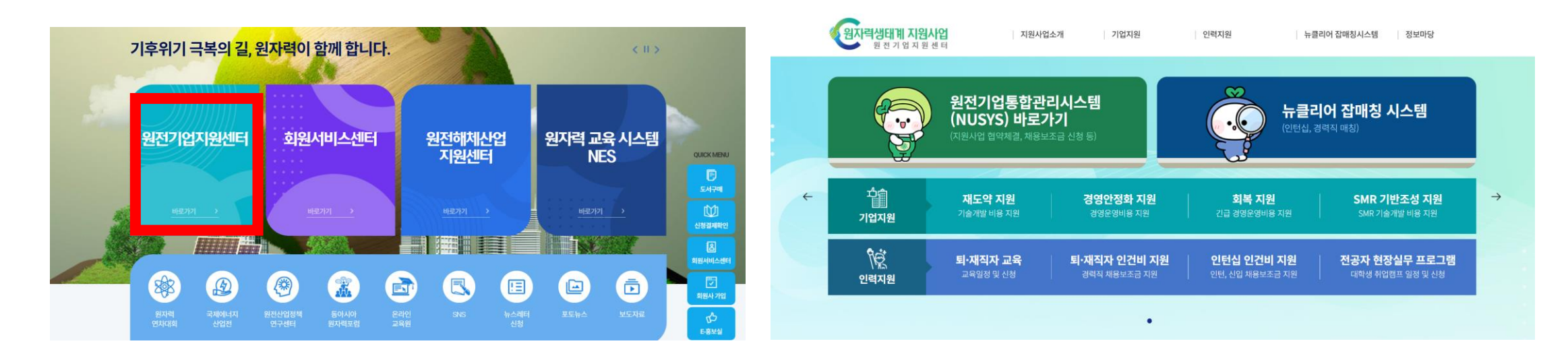

1-2. 원자력생태계 지원사업 홈페이지

1-1. 원자력산업협회 홈페이지

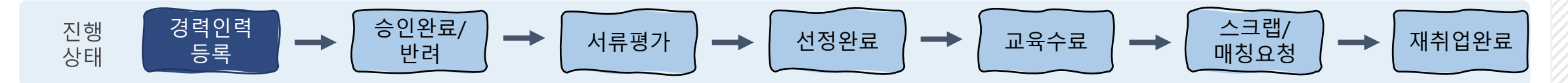

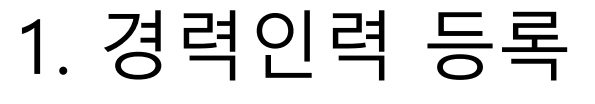

#### STEP 1 원자력생태계지원사업 홈페이지 접속 및 가입

2. 원자력생태계 지원사업 홈페이지 (nisp.kr) 상단 '회원가입' 클릭

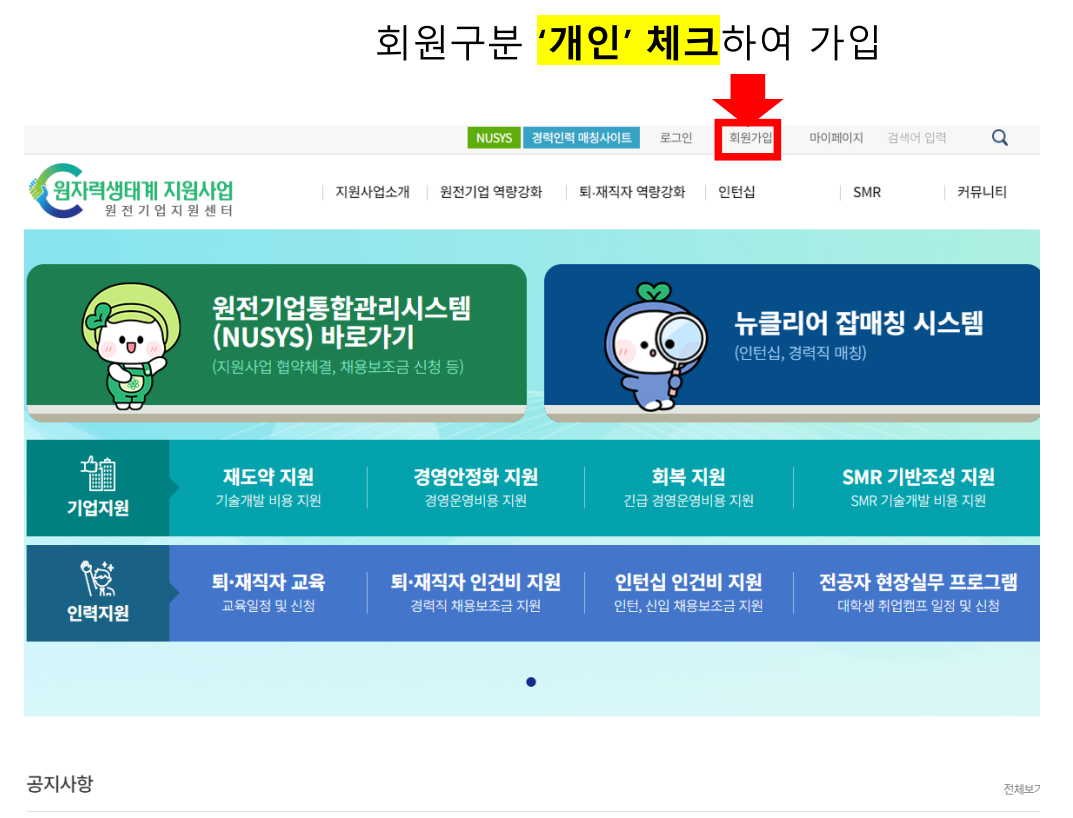

|                                                                                                    | 외원가입                                                                                                    |
|----------------------------------------------------------------------------------------------------|----------------------------------------------------------------------------------------------------|
| 배인정보 수집/이용에 관한                                                                                         | 동의 및 이용 약관 동의                                                                                                    |
| <원자력생태계 지원사업>("nlsp<br>처리방침을 두고 있습니다. 개인                                                               | .kgr) 시스템은 개인정보보호법에 따라 이용자의 개인정보 보호 및 권역을 보호하고 개인정보와 관련한 이용자의 고충을 원발하게 처리할 수 있도록 다음과 같은 정보처리방점을 개정하는 경우 웹사이트 공지사형을 통하여 공지할 것입니다. |
| 1. 개인정보의 처리 목적                                                                                         |                                                                                                    |
| <원자력생태계 지원사업>('nisp<br>구항 예정입니다.                                                                       | .kg <sup>*</sup> ) 시스템은 다음의 목적을 위하여 개안정보를 처리합니다. 처리한 개안정보는 다음의 목적이외의 용도로는 사용되지 않으며 이용 목적이 번경될 시에는 사전 동의를<br>▼                    |
| 개인정보 수집 및 이용에 동의협                                                                                      | 니다.                                                                                                    |
| 제 1 장 : 총칙<br>제 2 장 : 서비스 이용계약<br>제 3 장 : 서비스 이용<br>제 4 장 : 자료근카의 가준<br>제 5 장 : 손해해상 등<br>이용약관에 등의합니다. | ※ 회원구분 '개인' 체크 필수                                                                                                    |
| 회원구분 *                                                                                                 |                                                                                                    |
| 이름                                                                                                    |                                                                                                    |
| 영문이름 "                                                                                                 |                                                                                                    |
| 아이디(이메일) *                                                                                             | @         직접입력         ▼         매일중복확인                                                                                          |
|                                                                                                    | 메일수신 🔘 예 🔿 아니오                                                                                                    |

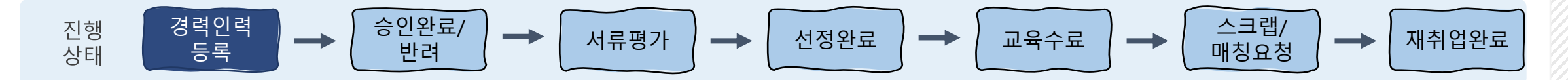

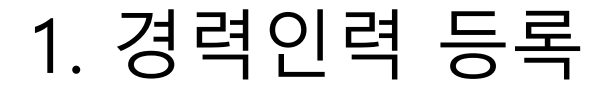

#### STEP 2 퇴직자·재직자 역량강화 지원사업 경력인력 등록

1-1. 전체 메뉴 화면 – 인력지원 – '경력인력 등록' 클릭

1-2. 메인화면 – '퇴·재직자 교육' 클릭 → '사업소개' 메뉴에 마우스 올리고 '경력인력 등록' 클릭

|                         |                                                                          |                                                                                   | 로그아웃                                                                                                    | 정보수정 마이페이지                                                                                                    | 검색어 입력 🛛 🔍                                                                                                    |
|-------------------------|--------------------------------------------------------------------------|-----------------------------------------------------------------------------------|----------------------------------------------------------------------------------------------------|----------------------------------------------------------------------------------------------------|----------------------------------------------------------------------------------------------------|
| 원자력생태계 지원사업<br>원전기업지원센터 | 지원사업소개                                                                   | 기업지원                                                                              | 인력지원                                                                                                    | 뉴클리어 잡매칭시스템                                                                                                    | 정보마당                                                                                                    |
|                         | <b>원자역생태계 지원사업</b> - 사업개요 - 추진체계 - 사업성과 - 무신시례 <b>용보가료</b> - 인론보도 - 홍보영상 | 원전기업 역왕강화<br>- 제도약 지원<br>- 경영인정화 지원<br>- 회복 지원<br>SMR 기반조성 지원<br>- 사업소개<br>- 참여인내 | 경력직 인간비 지원<br>- 사업소개<br>- 참여가업 등록<br>- 사업소개<br>역당강과 교육<br>- 사업소개<br>- 감옥신역<br>안탄·장규적 인간비 지원<br>- 사업소개<br>- 참여가업 등록<br>- 사업소개<br>- 참여가업 등록<br>- 사업소제<br>전공자 현장실무 연수프로그램<br>- 사업소제<br>- 전공자 등록<br>- 유입소등 | 원전기업 채용관<br>- 채용공고 현황<br>- 채용공고 등록<br>- 참기기업 현황<br><b>인재정보관</b><br>- 경력인택 현황<br>- 전공자 현황<br>- 전공자 한황<br>- 전공자 이쪽서 등록 | 지원사업정보<br>- 공지사항<br>- 연가일평<br>- 역가정보<br>- 지주 문는 절문<br>- 지약 문는 절문<br>- 절약 및 응답<br><b>거유니티</b><br>- 지원사업 참여수기<br>- 토토뉴스<br>- 방문상당신청 |

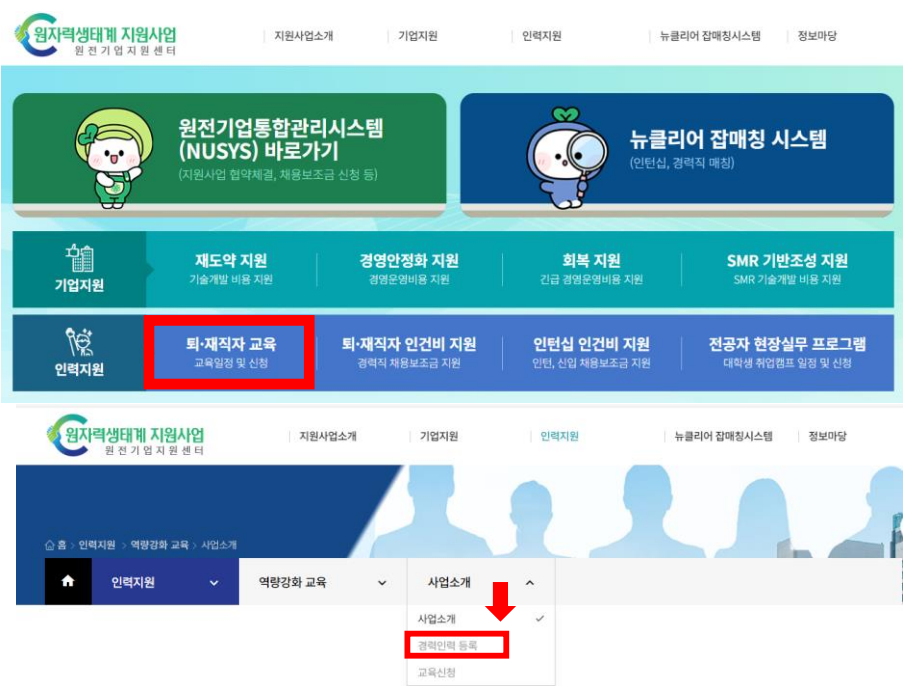

1-2. 메인화면 – 퇴재직자 교육

1-1. 전체 메뉴 화면

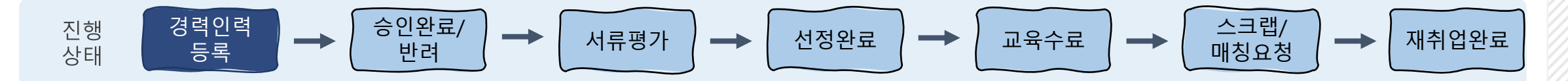

1. 경력인력 등록 STEP 2 경력인력 등록

2. 경력인력 기본정보 입력 및 제출서류 첨부 (필수)

#### 경력인력 등록

#### 글 경력인력 등록

| 성명            | 홍길동 생년월일 년 🔻 월 🔻 일 💌     | <br>근무경력 (최근 경력부터 작성)<br>                                                                                               |
|---------------|--------------------------|----------------------------------------------------------------------------------------------------|
|               |                          | 기간 직장영 직위 담당업무                                                                                                    |
| 주소(현거주지)      | A//도 <b>-</b>            | 년 ▼ 월 ▼ ~ 년 ▼ 월 ▼ 직정영 직위 당당업무                                                                                           |
| 전문분야          | 대분류 ▼ 중분류 ▼              |                                                                                                    |
|               |                          | L     2     ✓     L     ✓     2      4     3        A339     A339     A339     A339     A339     A339     A339     A339 |
| 휴대전화          |                          |                                                                                                    |
| 이메일           | kaif @ kaif.or.kr 직전입력 ▼ |                                                                                                    |
|               |                          | 년         월         ▼         년         ▼         월         직장영         지위         담당업무                                 |
| 재직자/퇴직자       | 선택 🔻                     |                                                                                                    |
| 이러 내 도쿄 취미에 비 |                          | 년 ▼ 월 ▼ ~ 년 ▼ 월 ▼  적장영 직위 담당업무                                                                                          |
| 이덕저 등독의양어우    | 신맥 전맥 전맥 전맥              |                                                                                                    |
| 보안방지코드        | 532332 보안문자를 입력하세요. 확인   | _                                                                                                    |

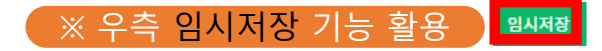

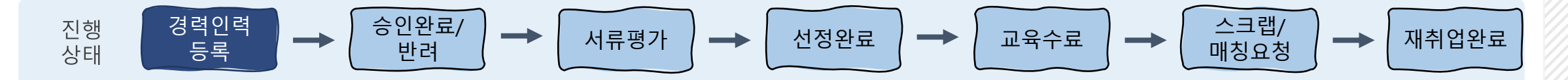

1. 경력인력 등록 STEP 2 경력인력 등록

2. 경력인력 정보 입력 및 제출서류 첨부 (필수)

・ 제출서류

 - 경력확인서 (직전 경력증명서, 재직증명서, 엔지니어링기 술자 경력증명서, 국민 연금 가입자 증명서 중 1건 제출)
 - 건강보험자격득실확인서 (등록 시점으로부터 1개월 내)

Ŧ

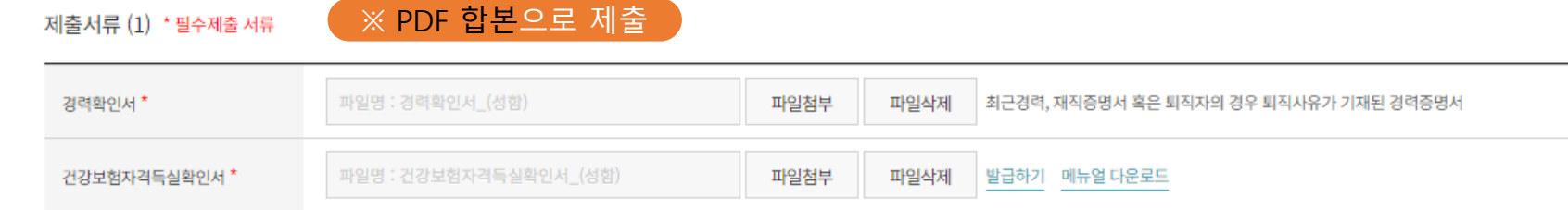

#### 개인·기업정보 수집·이용·제공 동의서

[원자력생태계 지원사업] 신청 및 한국원자력산업협회와의 협약과 관련하여 개인·기업정보를 수집.이용하거나, 제3자에게 제공하고자 하는 경우에는 「개인정보보호법」제15조 제1항 제1호, 제17조 제1항 제1호, 제24조 제1항 제1호에 따라 당사자의 동의를 얻어야 합니다. 이에 개인정보 수집.이용 동의자 목록에 서명한 본인은 한국원자력산업협회가 아래의 내용과 같이 본인의 개인정보를 수집.이용하는 것과 본인의 개인정보를 제공.조회하는 것에 동의합니다. (개인정보 수집.이용 동의자 목록 첨부)

개인·기업정보 수집·이용·제공 동의 중의함 이미동의

등록 임시저장 취소

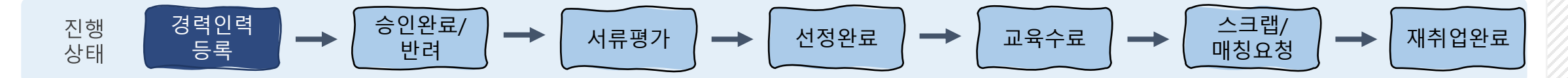

1. 경력인력 등록 STEP 2 경력인력 등록

고 거려이려 드리

#### 3. 선택사항 입력 – 이력서 등록 등

경력인력 등록

| 성명         | 홍길동                    | 생년월일   | 년 🕶 월 🔻 일 🔻 |
|------------|------------------------|--------|-------------|
| 주소(현거주지)   | ×I/도                   |        |             |
| 전문분야       | 대분류 ▼중분류 ▼             |        |             |
| 휴대전화       |                        | -      |             |
| 이메일        | kaif @ kaif.or.kr      | 직접입력   | •           |
| 재직자/퇴직자    | 선택                     |        |             |
| 이력서 등록희망여부 | 선택 🔻                   | 희망교육분야 | 선택 🔻        |
| 보안방지코드     | 532332 보안문자를 입력하세요. 확인 |        |             |

| 이력서 등록희망여부 | 선택 🔻 |
|------------|------|
|            | 선택   |
| 보안방지코드     | 희망   |
|            | 비희망  |

- 이력서 등록 "희망" 선택시, 역량강화 교육 신청 가능 및 뉴클리어 잡매칭시스템 (채용공고 지원 등) 이용 가능
- 이력서 등록 "<u>비희망</u>" 선택시, 역량강화 교육 신청 가능 및 뉴클리어 잡매칭시스템 (채용공고 지원 등) <u>이용 불가</u>

| 학력사항 * |         |                 |         |    |
|--------|---------|-----------------|---------|----|
| 기간     |         | 학교명(최종학력)       | 학과명(전공) | 학위 |
| 년 🔻    | 월 🔻 ~ 년 | ▼ 월 ▼ 학교명(최종학력) | 학과명(전공) | 학위 |

| 자격증명 | 발급일자 | 발급번호 | 발급기관 |
|------|------|------|------|
| 자격증명 | 발급일자 | 발급번호 | 발급기관 |
| 자격증명 | 발급일자 | 발급번호 | 발급기관 |
| 자격증명 | 발급일자 | 발급번호 | 발급기관 |

희망근무 조건

자격증

| 우선순위 | 희망분야 | 선호업무분야      | 기타 (관심기업,추가 희망근무지역 등) |
|------|------|-------------|-----------------------|
| 1    | 선택 🔻 | 선택 <b>-</b> |                       |
| 2    | 선택 🔻 | - 선택 🔻      |                       |
| 3    | 선택 🔻 | 선택 🔻        |                       |

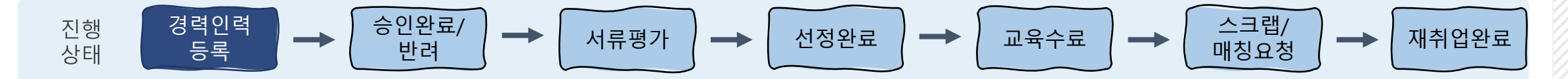

1. 경력인력 등록 STEP 2 경력인력 등록

3. 선택사항 입력 – 이력서 등록 등

#### • 제출서류

<mark>- 자격증</mark> (각종 관련 자격증 사본)

<mark>- 최종학위증명서</mark> (최종학력 확인가능한 학위증명서, 졸업증명서 중 1건 제출)

#### 경력기술서 '

| 1. 주요 경력과 업무 수행을 위한 노력 (자격증, 논문, 특허, 기술개발 등) * 100자 이상 필수 작성                                                                                                    | 0자 | <sub>3자</sub> 제출서류 (2)                   |                                                                     |                        |                       |                                                                                  |
|----------------------------------------------------------------------------------------------------|----|------------------------------------------|---------------------------------------------------------------------|------------------------|-----------------------|----------------------------------------------------------------------------------|
| 경력기술서 에시<br>아래 항목 필수 기업                                                                                                    |    | 자격증 사본                                   | 파일명 : 자격증명_(성함)                                                     | 파일첨부                   | 파일삭제                  | 자격증 사본을 하나의 PDF파일로 정리하여 저장                                                       |
| 1. 담당업부 및 주요업부( (에시) 노심철과 기술개발 / 핵언료 개발 / 연구가락 · 관리총률 · 연구자문<br>2. 담당업무를 통한 성과 : (에시) 000 장비 제작을 통해 국가 원자력산업에 기여함<br>3. 기타 경력 및 활동 (에시) : 000기술 개발을 위한 xxx자격증 취득 , 00대학원 진학 |    | 최종학위증명서                                  | 파일명 : 학위증명서_(성함)                                                    | 파일첨부                   | 파일삭제                  | 최종학력 확인가능한 졸업증명서 등                                                               |
|                                                                                                    |    | 개인·기업정보 수집·이용·제공                         | · 동의서                                                               |                        |                       |                                                                                  |
| 2. 역량강화 교육 수강 의지 또는 원자력분야 근무 의지 * 100자 이상 필수 작성                                                                                                    | 0자 | [원자력생태계 지원사업] 신청<br>제17조 제1항 제1호, 제24조 제 | ! 및 한국원자력산업협회와의 협악과 관련하여 개인·기업<br>ll1항 제1호에 따라 당사자의 동의를 얻어야 합니다. 이에 | 정보를 수집.이용<br>개인정보 수집.0 | 하거나, 제3자(<br>용 동의자 목효 | 에게 제공하고사 하는 경우에는 「개인정보보호법」 제15조 제1항 제1호,<br>[에 서명한 본인은 한국원사력산업협회가 아래의 내용과 같이 본인의 |
| 경력기술서 에시<br>- 역량강화 교육 수강 목적 또는 수강 의지 기술<br>- 역량강화 교육 및 재취업 지원사업을 통한 원자력분야 근무 의지 기술                                                                                          |    | 개인정보를 수집.이용하는 것고<br>개인·기업정보 수집·이용·제공 동:  | 박 본인의 개인정보를 제공 조회하는 것에 등의합니다. (개<br>의<br>중의함 O 미동의                  | 인정보 수집.이용              | 동의자 목록 침              | (년부)                                                                             |

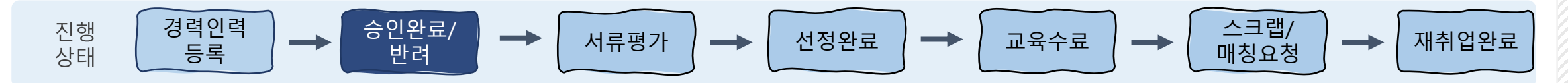

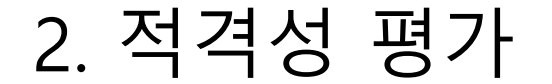

#### STEP 1 제출서류 적격성 평가 (매주 1-2회 진행)

- 1. 경력인력 등록 시 제출한 서류(건강보험자격득실확인서) 평가
- 2. 지원사업 신청 자격 여부 평가
- 3. 평가 결과에 따라 '승인완료'/'승인반려' 상태로 변경, <mark>'승인완료' 이후 교육 신청 및 매칭시스템 이용 가능</mark>

- 공통사항 : 만 19세 이상의 원자력산업 및 他분야 산업군에서 2년 이상 경력 보유한 대한민국 국적자

- 경력인력은 아래의 요건 중 1개 이상을 충족하여야 함

(1) 원자력 분야 매출 보유기업, 원자력발전사업자, 주요 관련기업 공급자 등록 중소·중견기업 중소기업기본법 상 중소·중견기업,
 원자력 분야 기술 이용기업에서 2년 이상 재직한 자(재직자) 또는 2년 이상 재직 후 2017. 1. 1. 이후 퇴직한 자
 (2) 他분야 산업군에서 2년 이상 재직 후 원전분야 기업으로 전직을 희망하는 전문인력(재직자)

또는 2년 이상 재직 후 2017. 1. 1. 이후 퇴직한 자

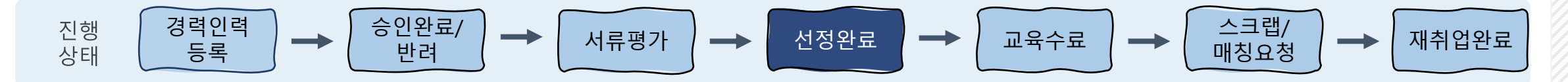

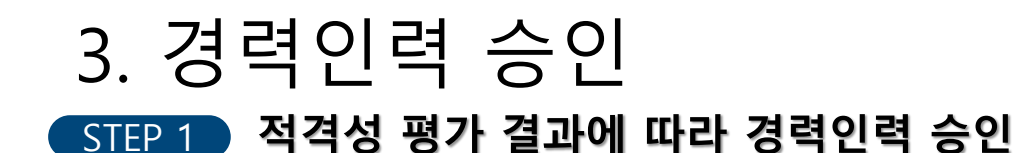

- 1. 경력인력으로 승인 시 '마이페이지' 인력 등록현황의 등록상태 '승인완료'
- 2. 제출서류 및 지원자격 미달 시 '마이페이지' 인력 등록상태 '승인반려'

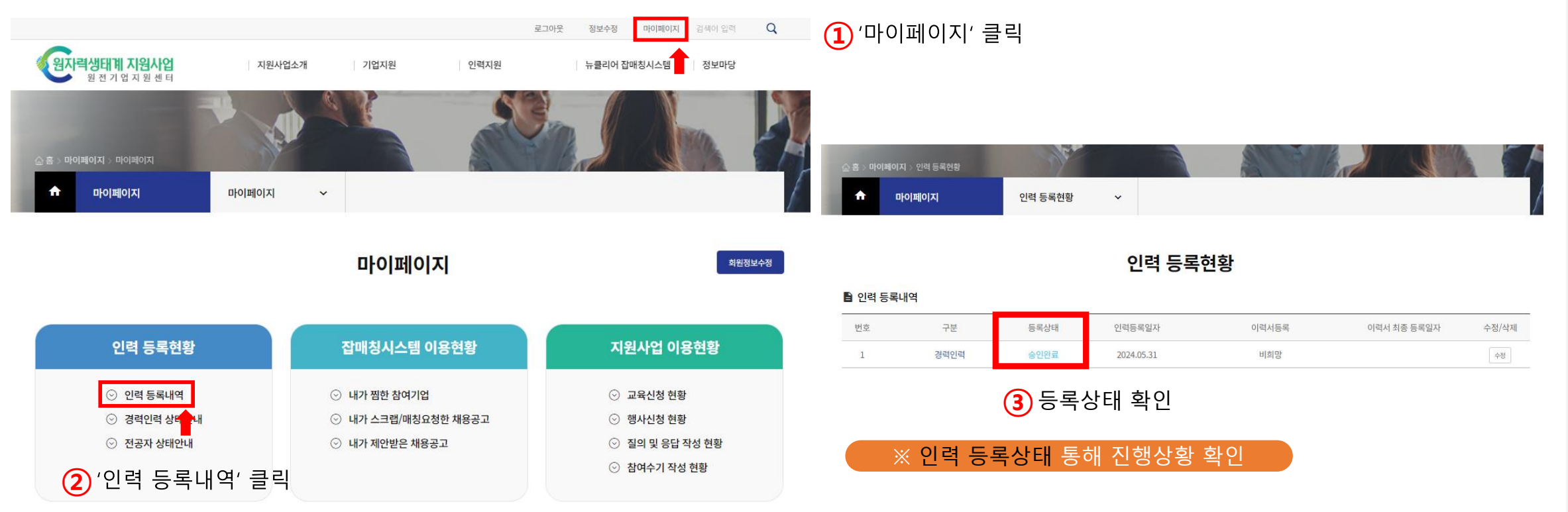

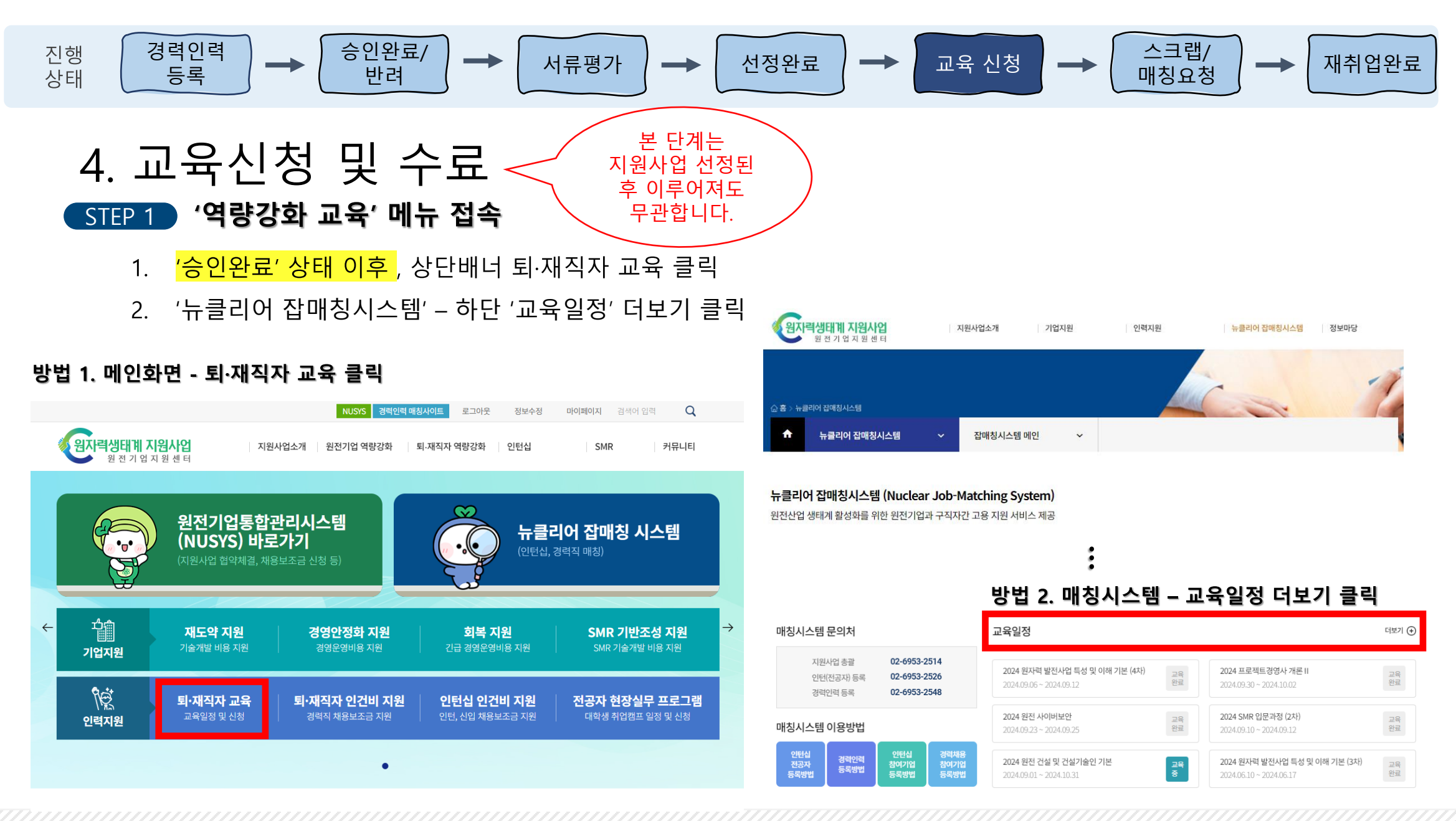

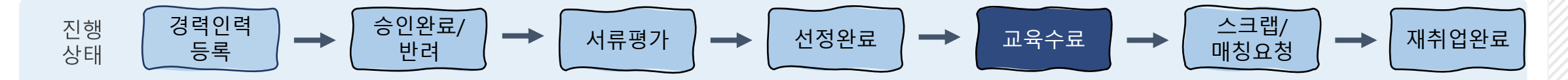

### 4. 교육신청 및 수료 STEP 2 역량강화 교육 신청

- 1. '교육신청' 메뉴 클릭
- 2. 원하는 교육 URL 클릭 → 각 교육 신청 교육일정

|            |    |                                       |                         | ※ 교육신성 글닥        | 으도  | 신성·  | 가둥   |
|------------|----|---------------------------------------|-------------------------|------------------|-----|------|------|
|            | 번호 | 교육과정명                                 | 교육기간                    | 장소               | URL | 상태   | 교육신청 |
|            | 65 | 원자력 안전 기본과정(온라인)                      | 2023-12-06 ~ 2024-02-29 | 온라인              | Z   | 신청접수 | 신청하기 |
|            | 64 | 원자력 품질·안전 ISO 인증심사원 양성과정 (안전/선<br>택2) | 2023-12-21 ~ 2023-12-22 | 키와코리아(서울)        | Z   | 교육완료 |      |
| <b>n</b> . | 63 | 원자력 품질·안전 ISO 인증심사원 양성과정 (품질/선<br>택1) | 2023-12-19 ~ 2023-12-20 | 키와코리아(서울)        | Z   | 교육완료 |      |
|            | 62 | 원자력 품질·안전 ISO 인증심사원 양성과정 (기본/필<br>수)  | 2023-12-11 ~ 2023-12-12 | 키와코리아(서울)        | Z   | 교육완료 |      |
|            | 61 | 건설기술인 기본과정 (2차)                       | 2023-11-27 ~ 2023-12-01 | 한국과학기술회관(서울)     | ß   | 교육완료 |      |
|            | 60 | 프로젝트관리 실무역량 강화과정 (2차)                 | 2023-11-15 ~ 2023-11-17 | 휴넷캠퍼스(서울)        |     | 교육완료 |      |
|            | 59 | 원자력 품질·안전 온라인 과정 (3차)                 | 2023-10-30 ~ 2023-11-10 | 온라인              |     | 교육완료 |      |
|            | 58 | 핵융합 심화과정                              | 2023-10-30 ~ 2023-10-31 | 한국핵융합에너지연구원 (대전) | Z   | 교육완료 |      |
|            | 57 | 원자력 용접·재료 교육 (2차)                     | 2023-10-19 ~ 2023-10-27 | 동의대학교(부산)        | Z   | 교육완료 |      |
|            | 56 | 방사선 안전관리 심화과정                         | 2023-10-16 ~ 2023-10-20 | 한국방사선진흥협회(서울)    | Z   | 교육완료 |      |
|            |    |                                       |                         |                  |     |      |      |

교육과정명 ▼

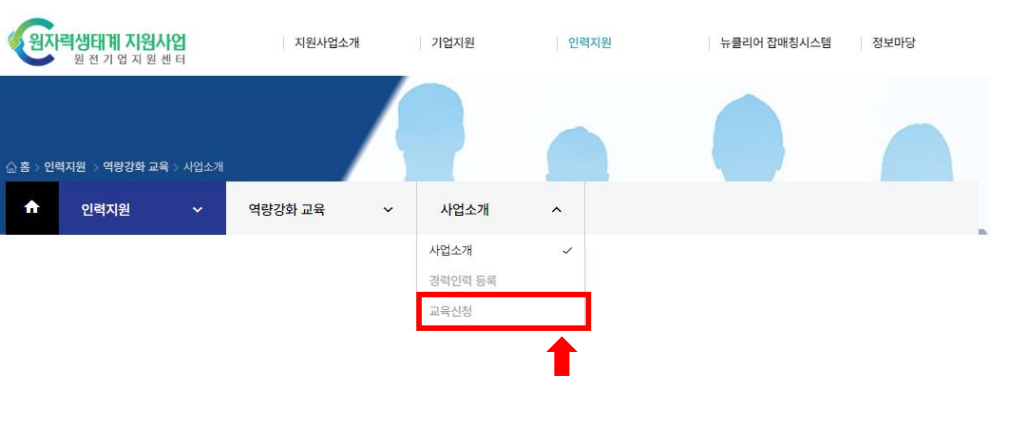

#### $\ll$ $\begin{pmatrix} 1 \end{pmatrix}$ 2 3 4 5 6 7 $\rangle$ $\gg$

13

 $\overline{}$ 

Q

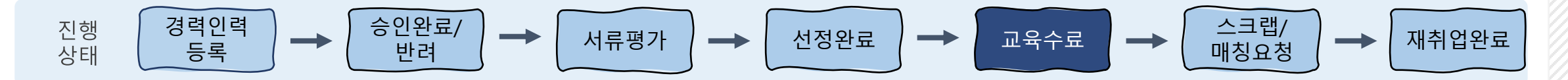

### 4. 교육신청 및 수료 STEP 3 역량강화 교육 수료 및 수료증 확인

1. 역량강화 교육 수료 후, 마이페이지 – 교육신청 신청내역의 '<mark>교육수료증</mark>'에서 수료증 스캔본 다운가능

|                                                          | (수                                                                                                    | ·됴승 원                                                      | !본 수덩 의             | 방시개별.                                                | 요성 필요)         |        |                                   |                         |     |      |       |       |
|----------------------------------------------------------|----------------------------------------------------------------------------------------------------|------------------------------------------------------------|---------------------|------------------------------------------------------|----------------|--------|-----------------------------------|-------------------------|-----|------|-------|-------|
|                                                          |                                                                                                    |                                                            | 로그아                 | 옷 정보수정 마이페이지                                         | 1) '마이페이지      | ' 클릭   |                                   | 지원사업 이용현황               |     |      |       |       |
| 원자력생태계 지원사업<br>원전기업지원센터                                  | 지원사업소개                                                                                                    | 기업지원                                                       | 인력지원                | 뉴클리어 잡매칭시스템                                          | 정보마당           | 🖹 교육신경 | 성 내역                              |                         |     |      |       | 교육신청  |
|                                                          |                                                                                                    |                                                            | 53                  |                                                      |                | 번호     | 교육과정명                             | 교육기간                    | URL | 상태   | 교육수료증 | 수정/삭제 |
| ☆ 홒 ↘ 마이페이지 ↘ 마이페이지                                      | and the second second s |                                                            | ALL I               |                                                      |                | 13     | 원자력 품질경영시스템(ISO 19443) 이해 (①+②+③) | 2024-05-27 ~ 2024-06-05 |     | 확인완료 | 다운로드  |       |
|                                                          | 마이페이지 ~                                                                                                    |                                                            |                     |                                                      | 1              | 12     | 원자력 품질경영시스템(ISO 19443) 이해 (③)     | 2024-06-03 ~ 2024-06-05 |     | 접수완료 | 다운로드  | 수정 삭제 |
|                                                          |                                                                                                    |                                                            |                     |                                                      |                | 11     | 2024 핵융합 기본과정                     | 2024-06-11 ~ 2024-06-13 |     | 확인완료 | 다운로드  |       |
|                                                          |                                                                                                    |                                                            | TI                  |                                                      | 치의저너스저         | 10     | 원자력 품질경영시스템(ISO 19443) 이해 (③)     | 2024-06-03 ~ 2024-06-05 |     | 확인완료 | 다운로드  |       |
|                                                          |                                                                                                    | пющи                                                       | A                   |                                                      | 128278         | 9      | 원자력 품질경영시스템(ISO 19443) 이해 (①+②+③) | 2024-05-27 ~ 2024-06-05 |     | 확인완료 | 다운로드  |       |
| <b>인력 등록현황</b><br>⊙ 인력 등록내역<br>⊙ 경력인력 상태안내<br>⊙ 전공자 상태안내 |                                                                                                    | <b>잡매칭시스템 0</b><br>내가 찜한 참여기업<br>내가 스크랩/매칭요<br>내가 제안받은 채용: | 용현황<br>청한채용공고<br>공고 | 지원사업 이용현<br>ⓒ 교육신청 현황<br>ⓒ 행사신청 현황<br>ⓒ 질의 및 응답 작성 중 | <b>황</b><br>현황 |        |                                   | ③ 교육신청 내역 –             | 교육수 | ·료증  | 다운로   | 드 가능  |

(2) '교육신청 현황' 클릭

참여수기 작성 현황

. . .

шн.

----

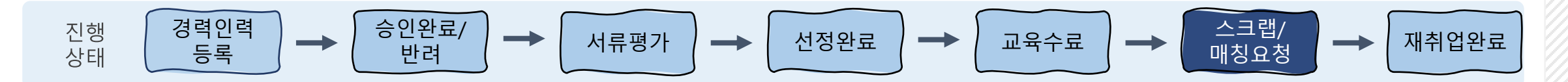

### 5. 뉴클리어 잡매칭시스템 이용 STEP 1 채용공고 '스크랩' 및 '매칭' 기능 통한 재취업 활동 진행

1. 뉴클리어 잡매칭시스템 – 채용공고 현황에서 채용공고 확인 가능

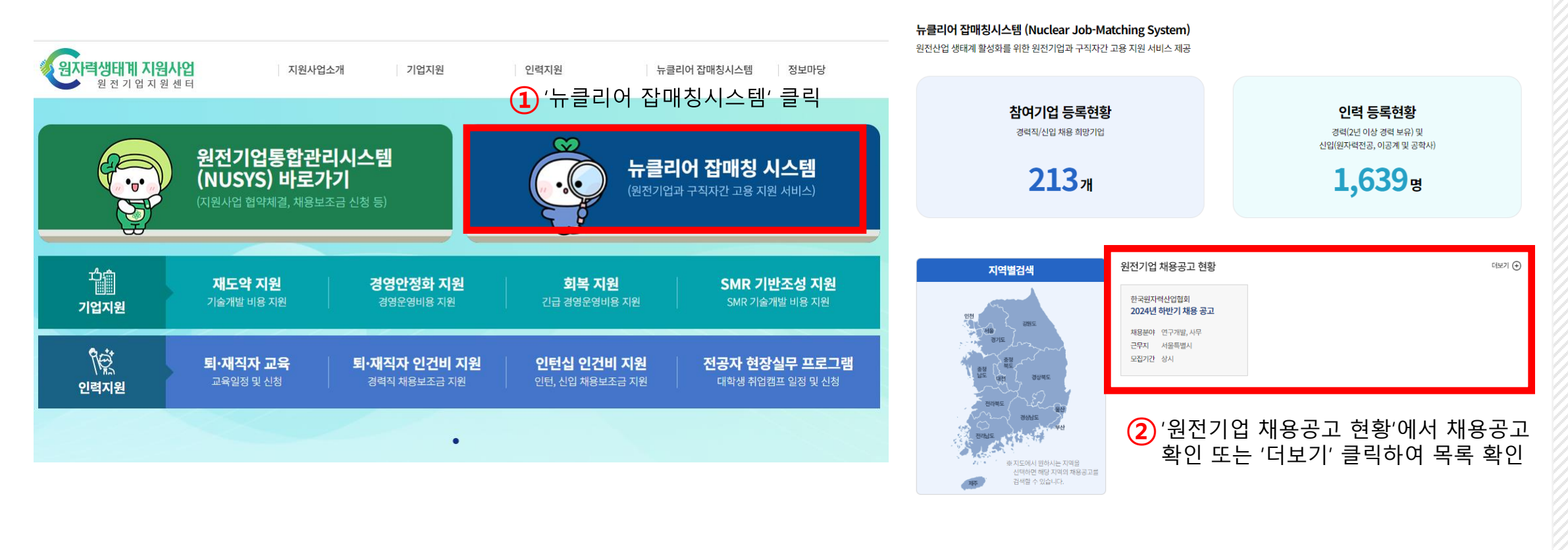

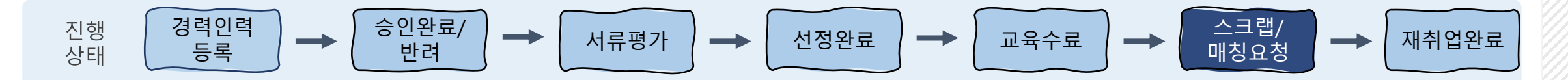

#### 5. 뉴클리어 잡매칭시스템 이용 채용공고 '스크랩' 및 '매칭' 기능 통한 재취업 활동 진행 STEP 1

1. 뉴클리어 잡매칭시스템 – 채용공고 현황에서 채용공고 확인 가능

> 조건별 검색을 통해 채용공고 확인 가능

#### 채용공고 현황

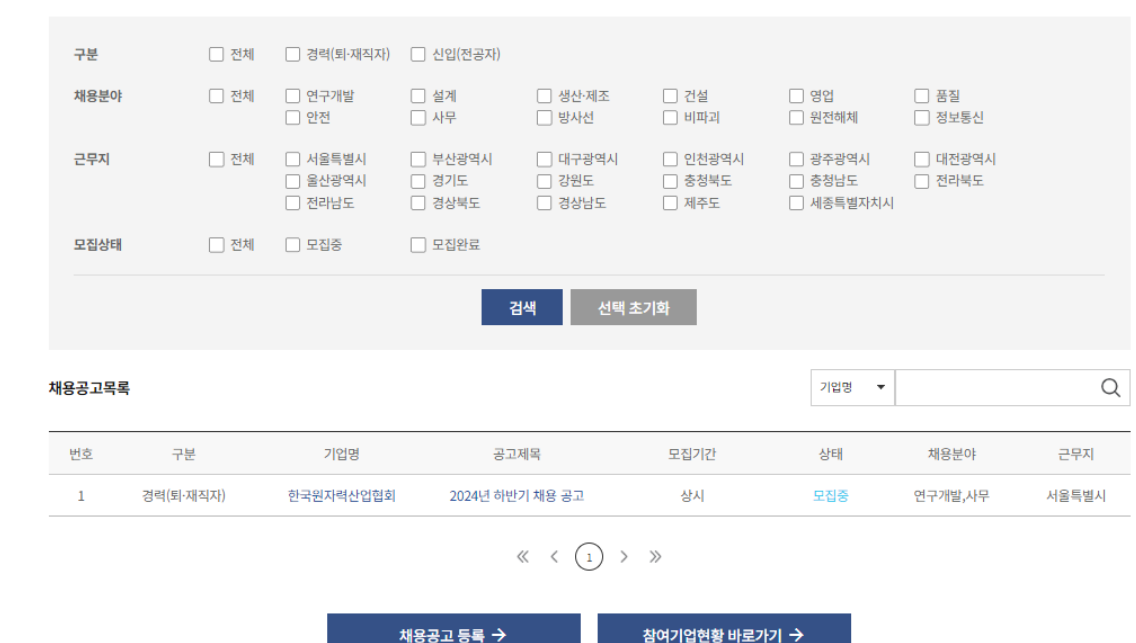

| 목록 | 공고스크랩 | 매칭요청 | 관심기업찜하기 |
|----|-------|------|---------|
|    |       |      |         |

퇴직(예정) 공직자의 경우 공직자윤리법에 의거하여 취업이 가능한 자 (합격통보 이후라도 공직자윤리법에 의거 취업승인을 받지 못한 경우 합격은 취소됨)

기업로고(CI)

설립녀원일

원사이트

주요생산품

기업형태

원자력분야 평균 매출액

원전기업 민증

2021-01-01

http://테스트

테스트

소기업

111 백만원

- (없음)

서류전형 → 인성검사 → 면접전형 → 최종합격 → 임용 (2024. 10. 1. 예정)

문서작성능력, 커뮤니케이션, 고객마인드, 협업 능력 보유자 해외여행에 결격사유가 없는 지, 남성의 경우 병영필 또는 면제자 국가보훈대상자는 증명서 제출 시 관계법령에 의거 우대

협회 인사규정 제6조(결격사유) 및 국가공무원법 제33조(결격사유)에 해당하지 않는 자

지원서류(입사지원서, 자기소개서, 경력기술서 등)은 공고문에 첨부된 지정 양식을 사용하여야 함 일정은 협회 사정에 따라 일부 변경될 수 있으며, 심사결과 채용 적격자가 없다고 판단될 경우 선발하지 않을 수 있음

최종합격자 발표 이후 입사를 희망하지 않는 경우 예비합격순서에 따라 채용할 수 있음 문의사항 : 한국원자력산업협회 경명기획처 경여팀 (02-6257-2595 / recruit@kaif.or.kr

(기타사항)

(유의사항)

한국원자력산업협회

화주호

테스트

테스트

테스트

74 백만원

- (없음)

11

| 채용계획 |         | 근무조건 |                                                                                                    |
|------|---------|------|----------------------------------------------------------------------------------------------------|
| 상태   | 모집중     | 복리후생 | 시간외수당,유연근무제,육아휴직                                                                                             |
| 채용분야 | 연구개발,사무 | 근무시간 | 평일 09:00~18:00                                                                                               |
| 근무지  | 서울특별시   | 급여수준 | 협의                                                                                                    |
| 모집기간 | 상시      | 채용형태 | 정규직                                                                                                    |
| 채용인원 | 0명      | 우대사항 | 경력직 : 정부 또는 정책과제 총괄기획 및 운영 경험자, 대관업<br>무 경험자<br>일반행정/행정보조 : 정부 출연 연구과제 행정 및 회계업무 경<br>험자, 공기업 또는 공공기란 근무 경험자 |
| 학력   | 학사      |      |                                                                                                    |
| 경력기간 | 무관      |      |                                                                                                    |

| 하그의지려사어청칭                   |
|-----------------------------|
| 인국권사력인집업외                   |
| 거러/티 제지지) / 2024년 신비네 비용 고그 |
| 경덕(퇴·세직자) / 2024년 야만기 세용 공고 |
|                             |

활용계획

채용인원 / 활용계획

#### 채용공고 현황

- '매칭요청' 시, 해당 공고에 '지원' 가능 (취소 불가!!)
- '관심기업 찜하기' 시, '마이페이지'에서 해당 기업정보 확인 가능
- '공고스크랩' 시, 해당 공고 스크랩하여 '마이페이지'에서 확인 가능
- 2. 채용공고 세부 내용 확인 가능

사업기획 0명 / 경력직 / 원자력분야 신규 사업기획 및 개발

행정보조 0명 / 계약직 / 원자력생태계 지원사업 사무 및 행정보조, 기타 협회에서 요구하는 업무 등

일반행정 0명 / 채용연계형 인턴 / 사업기획 및 운영 등

### 5. 뉴클리어 잡매칭시스템 이용 STEP 1 채용공고 '스크랩' 및 '매칭' 기능 통한 재취업 활동 진행

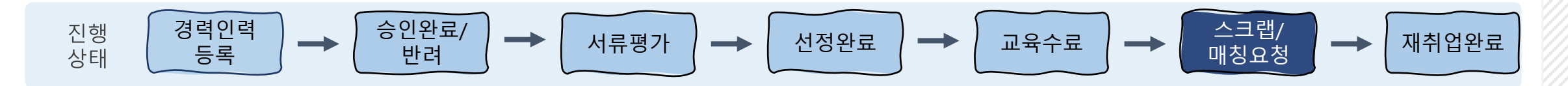

유의사항 전형절차

유의사항

기업정보

기업명

주소

업종

종업원수

공급자등록처

전체 평균 매출액

원산협회 회원사

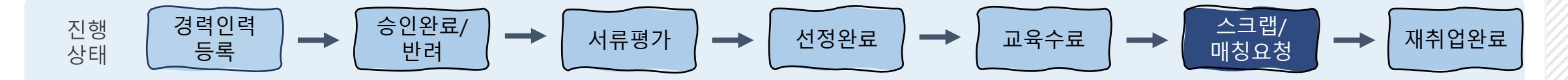

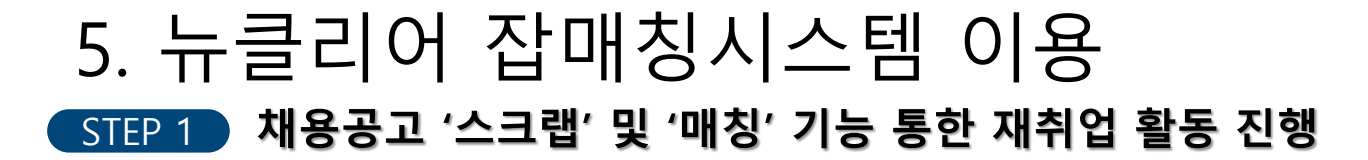

3. '마이페이지' – 잡매칭시스템 이용현황 – '내가 스크랩/매칭요청한 채용공고'에서도 '매칭요청' 가능
 4. '내가 제안받은 채용공고'에서는 참여기업이 나에게 제안한 채용공고 확인 가능

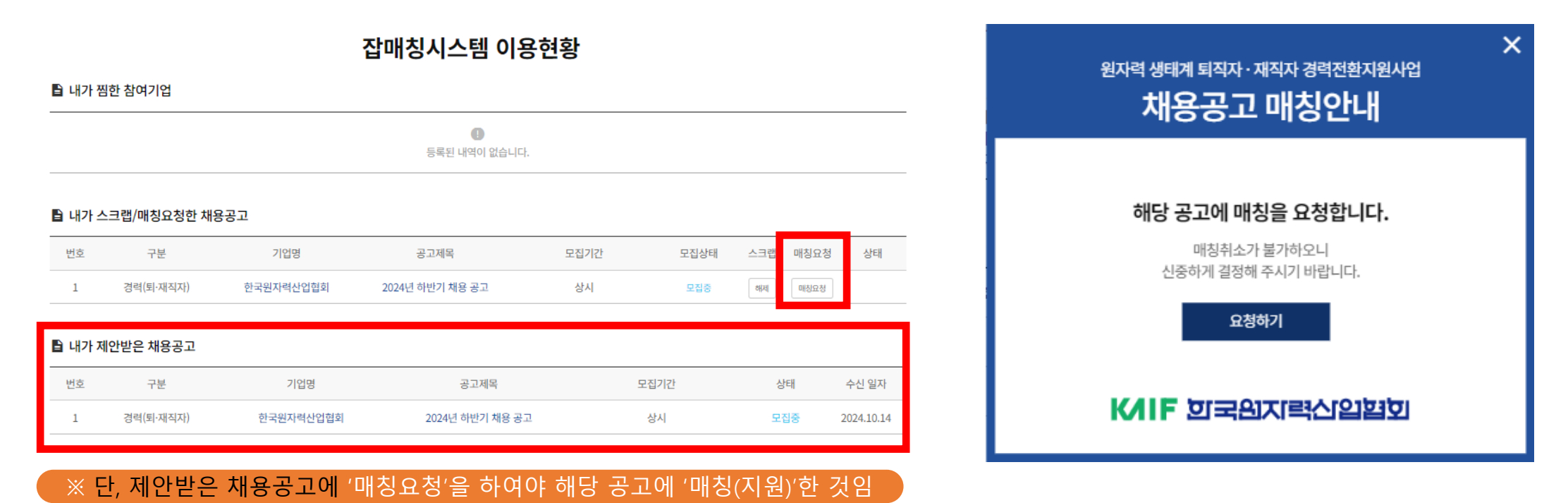

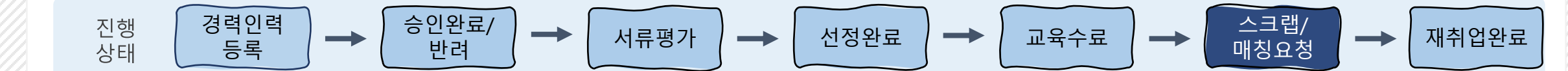

| < 💧 02-6953-2548                                                                                                    |                |
|----------------------------------------------------------------------------------------------------|----------------|
| <u>https://nisp.kr</u><br>문의처 : 원자력생태계 지원사업<br>담당자 ( <u>02-6953-2548</u> /<br><u>02-6953-2526</u> )                       | MMS<br>오전 8:24 |
| 10월 17일 목요일                                                                                                    |                |
| [Web발신]<br>[뉴클리어 잡매칭시스템 매칭<br>안내]<br>귀사의 채용공고에 전공자<br>'인턴십'님께서 매칭<br>요청하였습니다.<br>* 우리 회사 채용공고 매칭 현황                       |                |
| 확인 방법<br>홈페이지( <u>nisp.kr</u> ) 로그인<br>→ 마이페이지 → '우리 회사<br>채용공고 매칭 현황' 확인                                                 |                |
| 뉴클리어 잡매칭시스템 바로가기 :<br><u>https://nisp.kr</u><br>문의처 : 원자력생태계 지원사업<br>담당자 ( <u>02-6953-2548</u> /<br><u>02-6953-2526</u> ) | MMS<br>오전 8:46 |

5. 뉴클리어 잡매칭시스템 이용

STEP 1

채용공고 '스크랩' 및 '매칭' 기능 통한 재취업 활동 진행

> 해당 채용공고의 참여기업 담당자가 매칭한 인력정보 확인 후, 진행 절차 안내

5. '매칭요청' 클릭 시, 매칭요청 상태 변경 : "매칭대기중"

[원자력생태계 지원사업] 경력인력 '경력인력'님께서 귀사의 채용공고에 매칭 요청하였습니다.

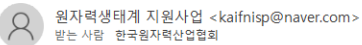

#### 경력인력 '경력인력'님께서 귀사의 채용공고에 매칭 요청하였습니다.

안녕하세요, 한국원자력산업협회입니다.

먼저 원자력생태계 지원사업의 뉴클리어 잡매칭시스템을 이용해 주셔서 감사합니다.

경력인력 '경력인력'님께서 귀사의 채용공고에 매칭 요청하셨습니다.

원자력생태계 지원사업 홈페이지(nisp.kr)에서 경력인력 정보를 확인 후 매칭상태(수락/거절)를 설정해주시기 바랍니다. ※ 확인 방법 : 홈페이지 로그인 → 마이페이지 → '우리 회사 채용공고 등록 현황' 확인

뉴클리어 잡매칭시스템 바로가기 : https://nisp.kr 문의처 : 원자력생태계 지원사업 담당자 (02-6953-2548, job@kaif.or.kr / 02-6953-2526, intern@kaif.or.kr)

#### ※ 인력의 채용공고 매칭요청 시, 기업이 수신받는 이메일화면

#### ※ 인력의 채용공고 매칭요청 시, 기업이 수신받는 문자화면

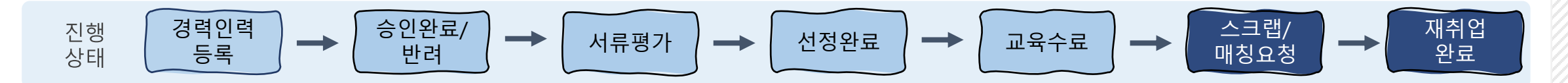

### 5. 뉴클리어 잡매칭시스템 이용 STEP 2 채용공고 매칭요청 후 '상태'를 통한 채용절차 확인

1. 채용공고 매칭요청 후, 기업의 **매칭요청 "수락"/"거절" 여부 확인 가능 (메일 수신)** 

2. **매칭요청 "수락" 시, 기업에 "연락처" 공개** → 기업담당자의 별도 연락을 통해 채용절차 자체 진행

3. 공고별 "상태"를 통해 나의 채용절차 현재 상태 확인 가능

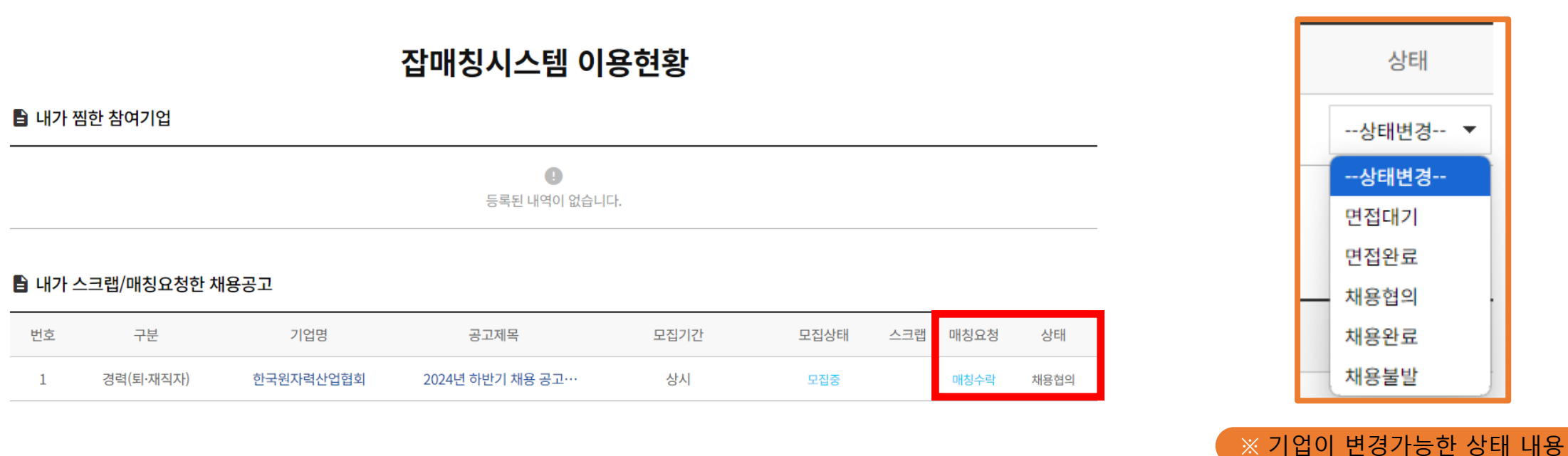

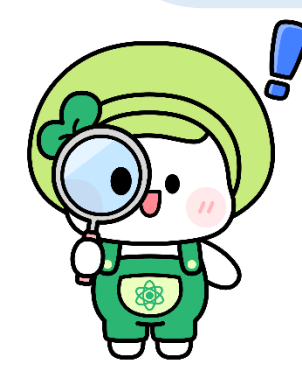

※관련 문의사항은 아래 문의처로 연락 부탁드립니다. 한국원자력산업협회 원전기업지원센터 기업지원팀 (02-6953-2548)

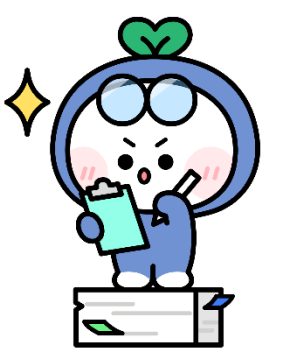

21

비 지원)' 참여 가능 (단, 지원사업 신청은 '참여기업 담당자'가 진행해야 함)

3. 뉴클리어 잡매칭시스템으로 채용 완료 시, '퇴재직자 역량강화 지원사업(경력직 인건

2. 교육 수강 횟수 제한 없음

신청(수강) 가능

1. 원자력 전문인력 뿐만 아니라 타 분야의 경력인력도 경력인력 등록 및 역량강화 교육

### ※ 2024 퇴직자·재직자 역량강화 지원사업 안내 사항